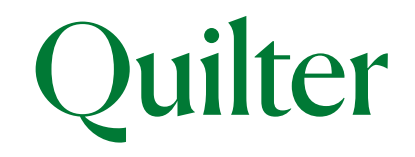

# How to register and log in to the online Customer Centre

## User Guide

You can view your Quilter accounts using our online Customer Centre. This guide explains how to register and log in.

## Contents

### How to register

| Our website                    | 3 |
|--------------------------------|---|
| Choose your registration route | 5 |

## $Registration\ route\ 1$

| Route 1: accept the terms                        | 5  |
|--------------------------------------------------|----|
| Route 1: unlock your account                     | 6  |
| Route 1: verify your identity                    | 7  |
| Route 1: set your username and password          | 8  |
| Route 1: verify your email address               | 9  |
| Route 1: verify your mobile number               | 10 |
| Route 1: choosing a memorable picture and phrase | 11 |

## $Registration\ route\ 2$

| Route 2: starting the registration process | 12 |
|--------------------------------------------|----|
| Route 2: your details                      | 13 |
| Route 2: verify your identity              | 14 |
| Route 2: username and password             | 15 |
| Route 2: memorable picture and phrase      | 16 |
| Route 2: activation email                  | 17 |

| Route 2: verification code                                                          | 18   |
|-------------------------------------------------------------------------------------|------|
| Route 2: accept online terms when you first log in                                  | 19   |
| How to log in and update your details<br>(including forgotten password or username) |      |
| Log in                                                                              | 21   |
| Forgotten username                                                                  | _ 22 |
| Forgotten password                                                                  | _ 24 |
| Updating security, personal details and correspondence preferences                  | 26   |

The online Customer Centre is a service that helps you stay closer to your investments, enabling you to access valuations and correspondence online whenever you need to. It's quick and easy to register and login. You can also access your online account via the Quilter app, find out more at www.quilter.com/app

## *New to Quilter?*

We do all we can to ensure everything runs smoothly when setting up your new account. This process can take up to 24 hours. Therefore when, as a new customer, you receive an email from us inviting you to register for the online Customer Centre (oCC), please leave it until the day after you receive that email to register for the oCC. This helps make sure your registration is set up correctly.

#### Want to register as a non-private customer?

if yes you will need to contact us so we can match up the registration to the correct account. We classify a non-private customer as anyone other than a private individual owning their own account. For example, this could be a corporate, trustee, power of attorney, or interested party. If that is the case please call us on 0808 171 2626 or email *ask@quilter.com* 

# Registration: our website

Registering for the online Customer Centre is a great way to stay up to date with your investments, enabling you to access valuations and correspondence online whenever you need to. The following steps outline how quick and easy it is to register and login.

## 1. Go to platform.quilter.com/customer and click on '**Register**'.

Alternatively search for 'Quilter'. Click on the main 'Quilter' link. Make sure you are on the 'Customer' tab at the top of the page. Then in the top right hand corner of the page click on the 'Log in' link.

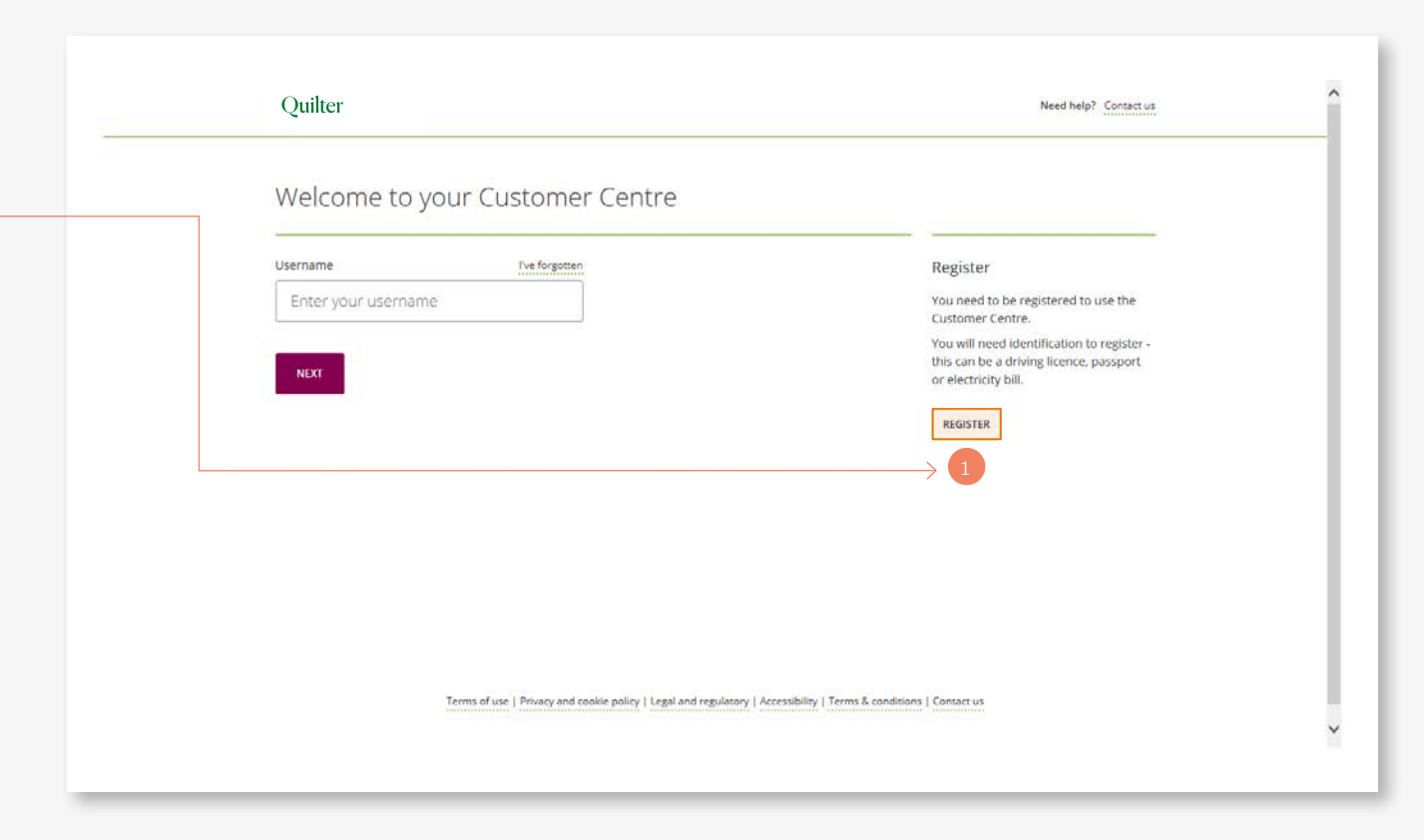

# Registration: choose your registration route

1. If you have received a letter from us containing your registration codes, select, 'I have received a letter with two registration codes'.

If you haven't received a letter from us select, 'I have NOT received any registration code letter'.

2. Select 'Next'.

If you have received a letter with your registration codes, follow the steps from page 5 to complete your registration (Registration route 1).

If you haven't received a letter with registration codes, follow the steps from page 12 to complete your registration (Registration route 2).

| / | account registration                                                                                      |                                        |
|---|----------------------------------------------------------------------------------------------------|----------------------------------------|
| F | Step 1 of 5 – 1. Get started                                                                              |                                        |
|   |                                                                                                    | Progress                               |
| T | eno<br>• help us with your registration, please answer the following question:                            | 1. Get started                         |
| 1 | I have received a letter with two registration codes     I have NOT received any registration code letter | 2. Unlock your account                 |
| 2 | NEXT                                                                                                    | 3. Set username and<br>password        |
|   |                                                                                                    | 4. Verify your email and mobile number |
|   |                                                                                                    | 5. Extra security                      |
|   |                                                                                                    |                                        |

## Registration route 1: accept the terms

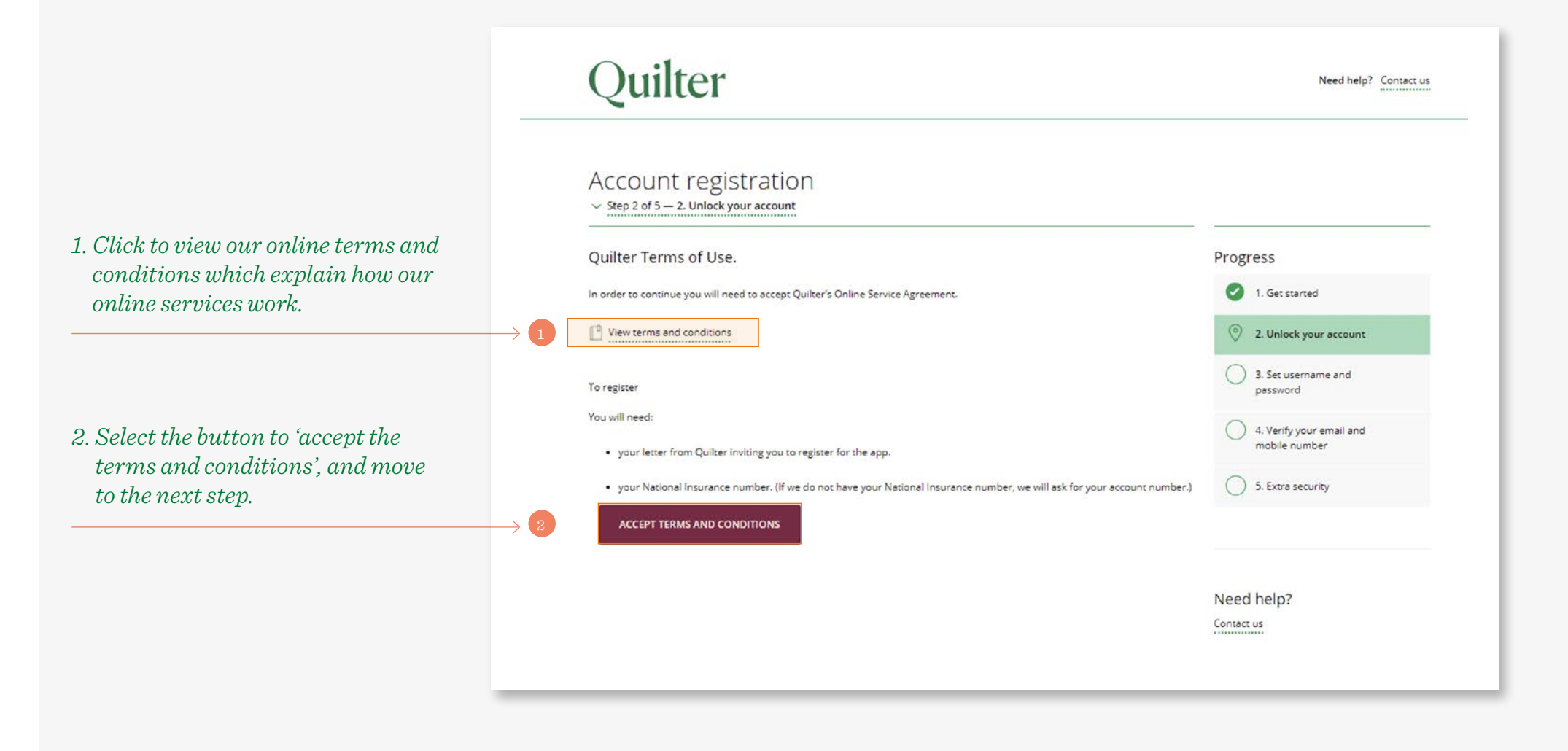

# Registration route 1: unlock your account

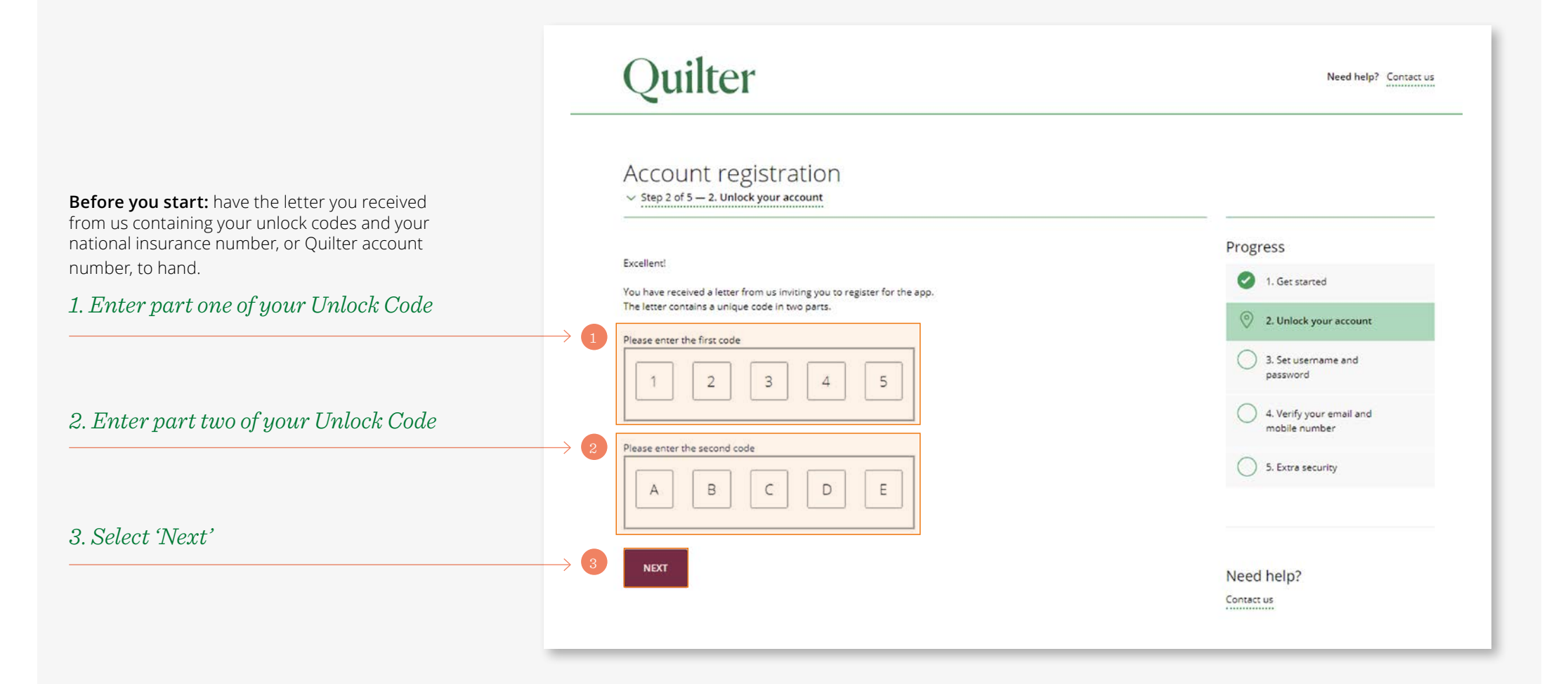

# Registration route 1: verify your identity

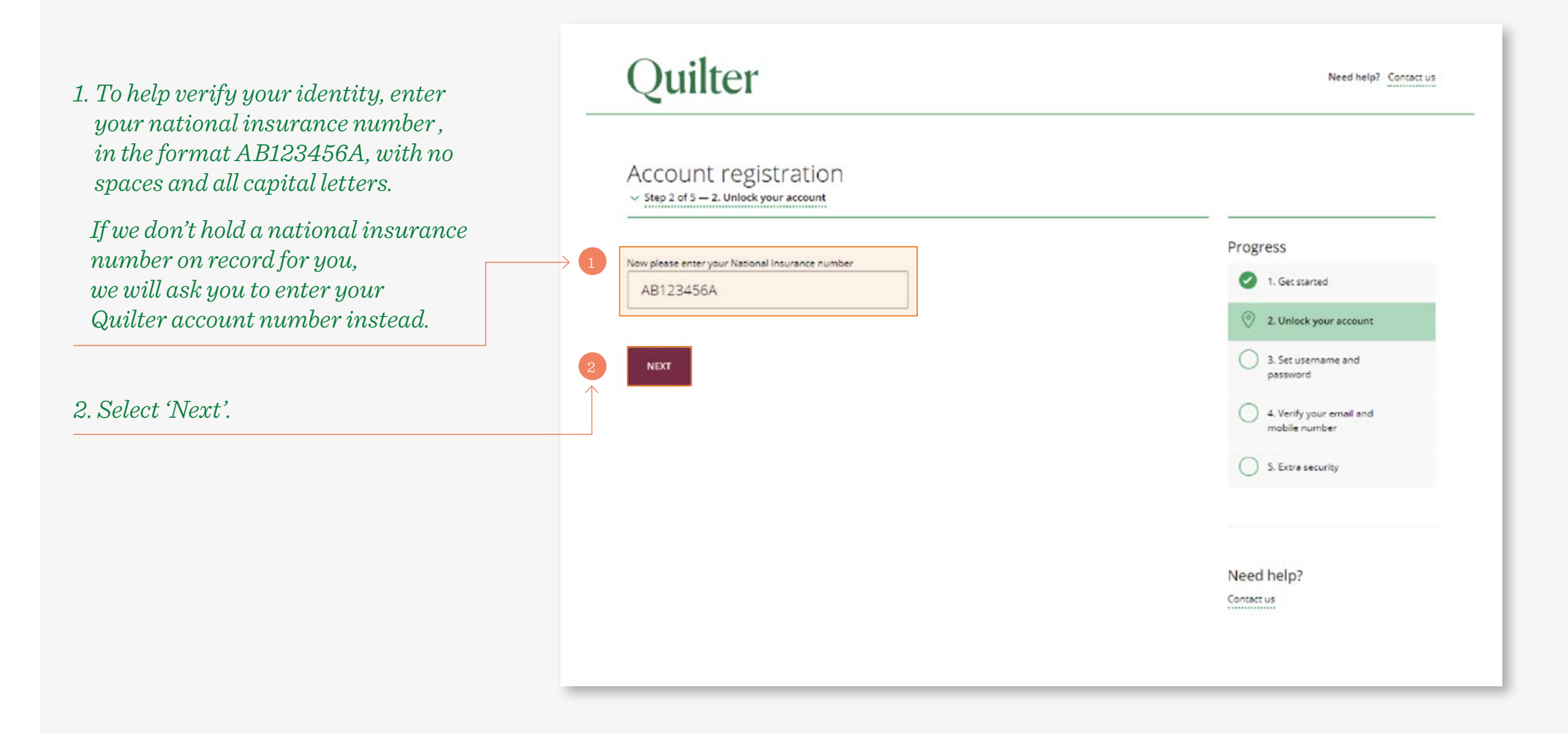

# Registration route 1: set your username and password

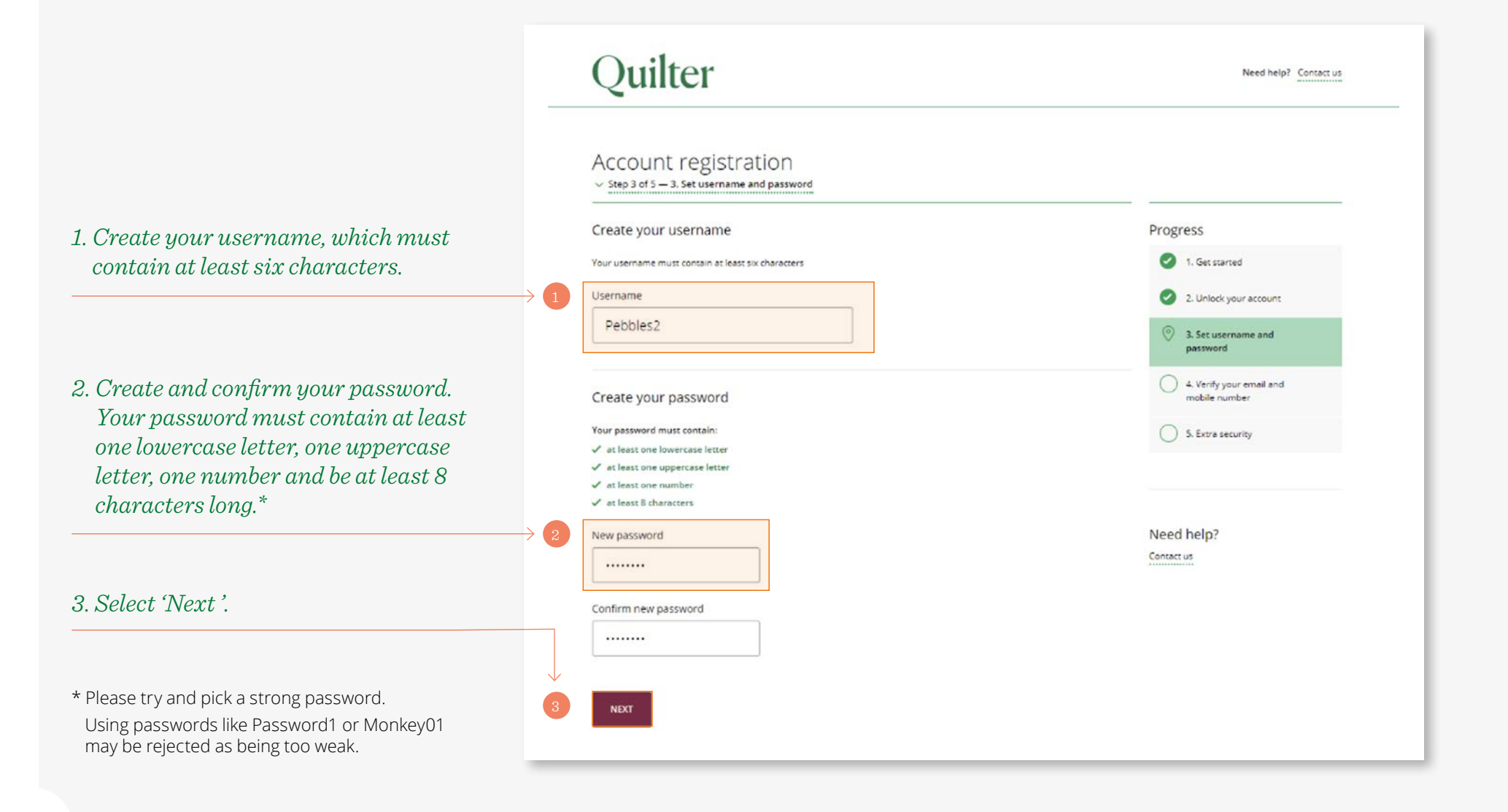

# Registration route 1: verify your email address

|                                                                                                    | Quilter                                                                                                    | Need help? Co                                                                                                    | naect us              |
|----------------------------------------------------------------------------------------------------|----------------------------------------------------------------------------------------------------|----------------------------------------------------------------------------------------------------|-----------------------|
| 1. Enter and confirm your email address<br>If you have used an email address for<br>your username, we will default to that,<br>however you can overwrite this. | Account registration   Step 4 of 5 - 4. Verify your email and mobile number  Please enter your email address for us to validate.  If you have used an email address for your username we will default to that, howe Email address  Email address | ever you can overwrite this.                                                                                        |                       |
| $\xrightarrow{2. Select 'Next'.} 2$                                                                                                    | Confirm email address                                                                                                    | Account registration<br>~ Step 4 of 5 - 4. Verify your email and mobile number                                      | Need help? Contact us |
| <ul> <li>3. Enter the code we emailed to your email address.*</li> <li>4. Select 'Next'.</li> </ul>                                                            | → 3<br>→ 4                                                                                                    | Please enter the code we have just emailed you at:<br>vanessa.jensen@quilter.com EDIT<br>6 3 0 8 6 0<br>NEXT RESEND | Progress              |
| * If you do not receive the email within a few minutes please check your junk/spam folder.                                                                     |                                                                                                    |                                                                                                    | S. Extra security     |

# Registration route 1: verify your mobile number

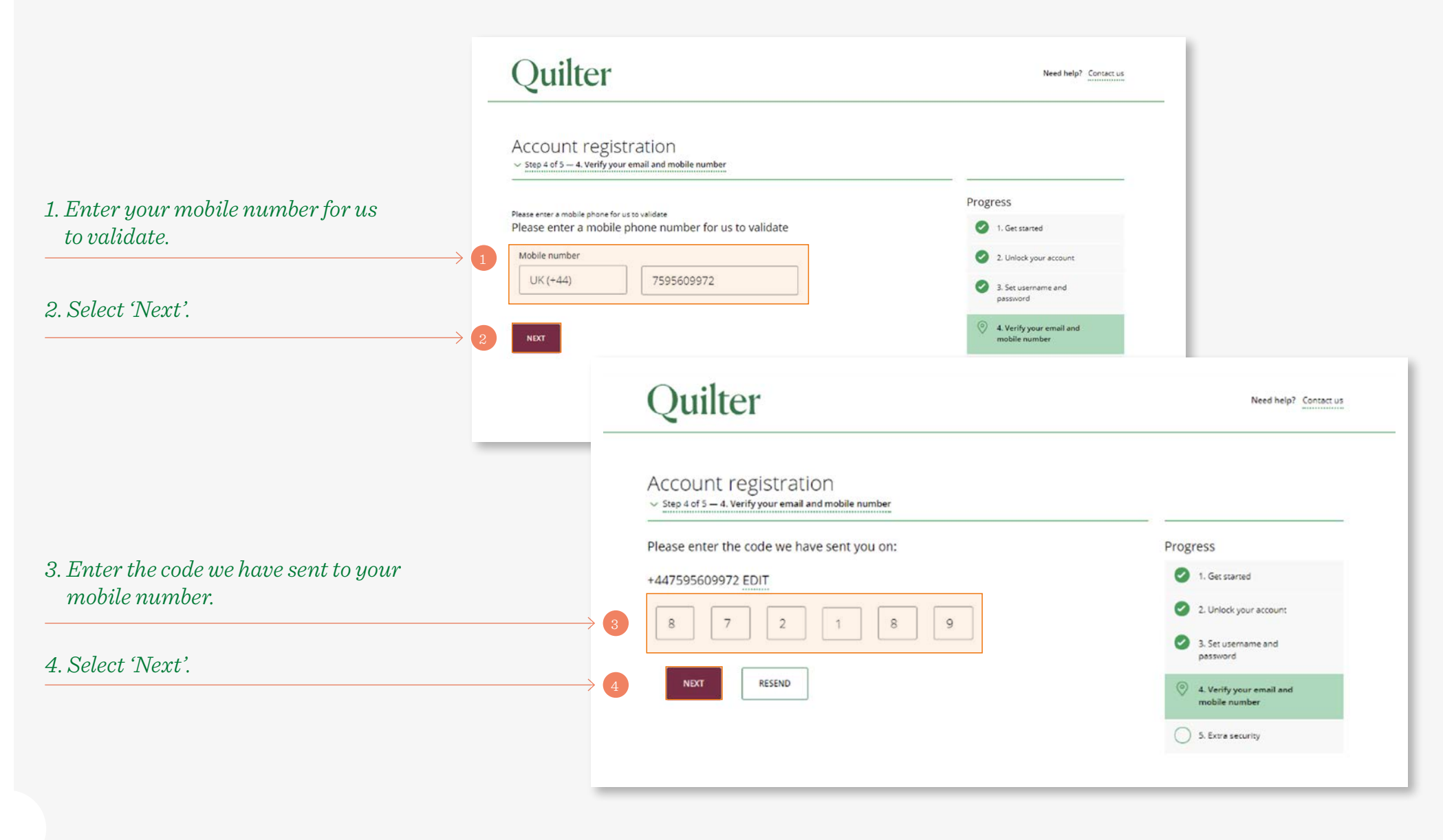

# Registration route 1: choosing a memorable picture and phrase

1. As an extra security measure to help keep you safe each time you log in, we'll show you a memorable picture and phrase to prove you are on our online service before you access your account. You can use the picture and phrase provided or pick your own.

2. Select 'Next'.

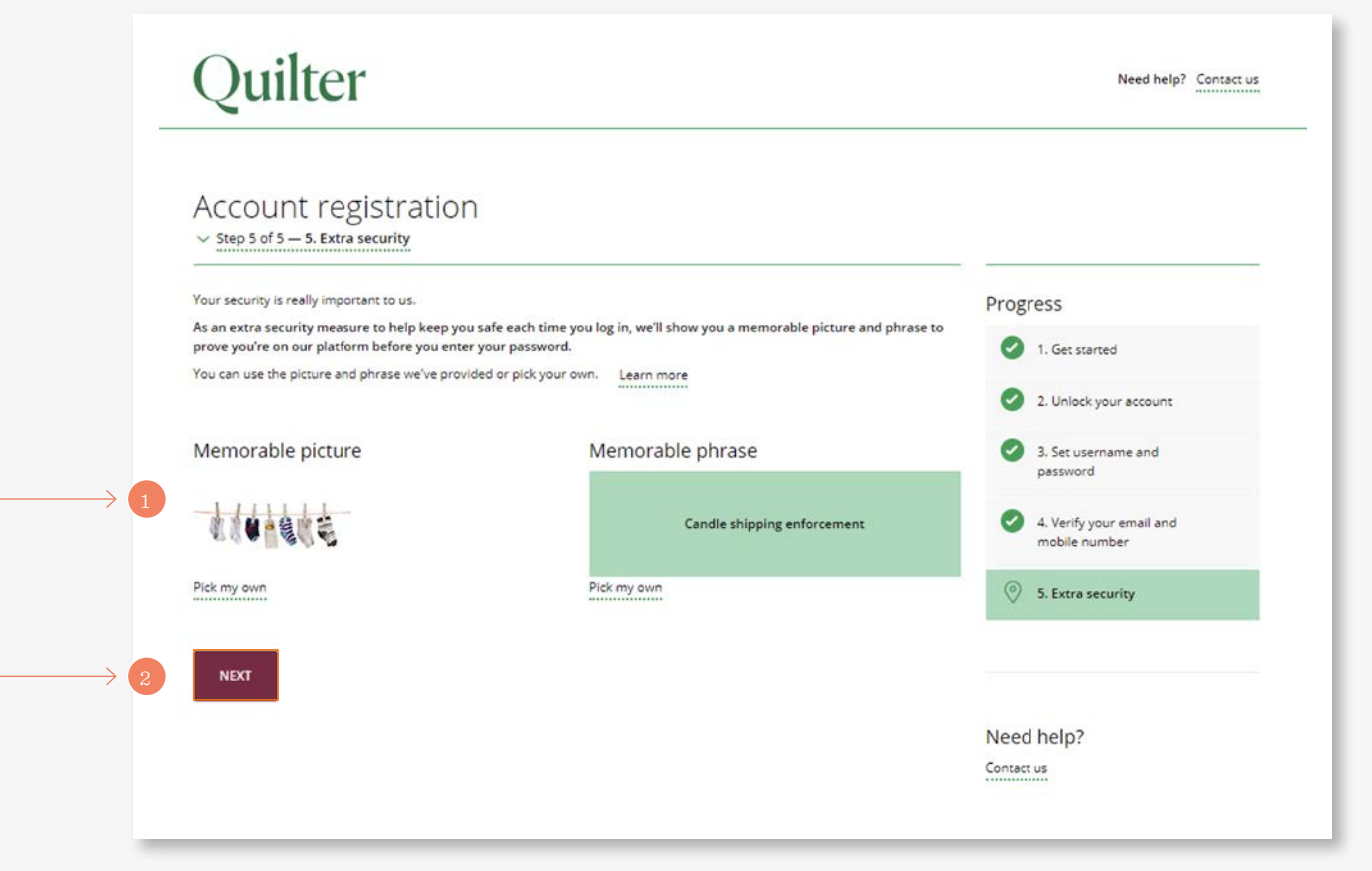

# Registration route 2: starting the registration process

If you did not receive unlock codes please follow this process to complete your registration.

1. Select the '**Start**' button. You just need one of the following forms of identification to hand, your driving license, passport.

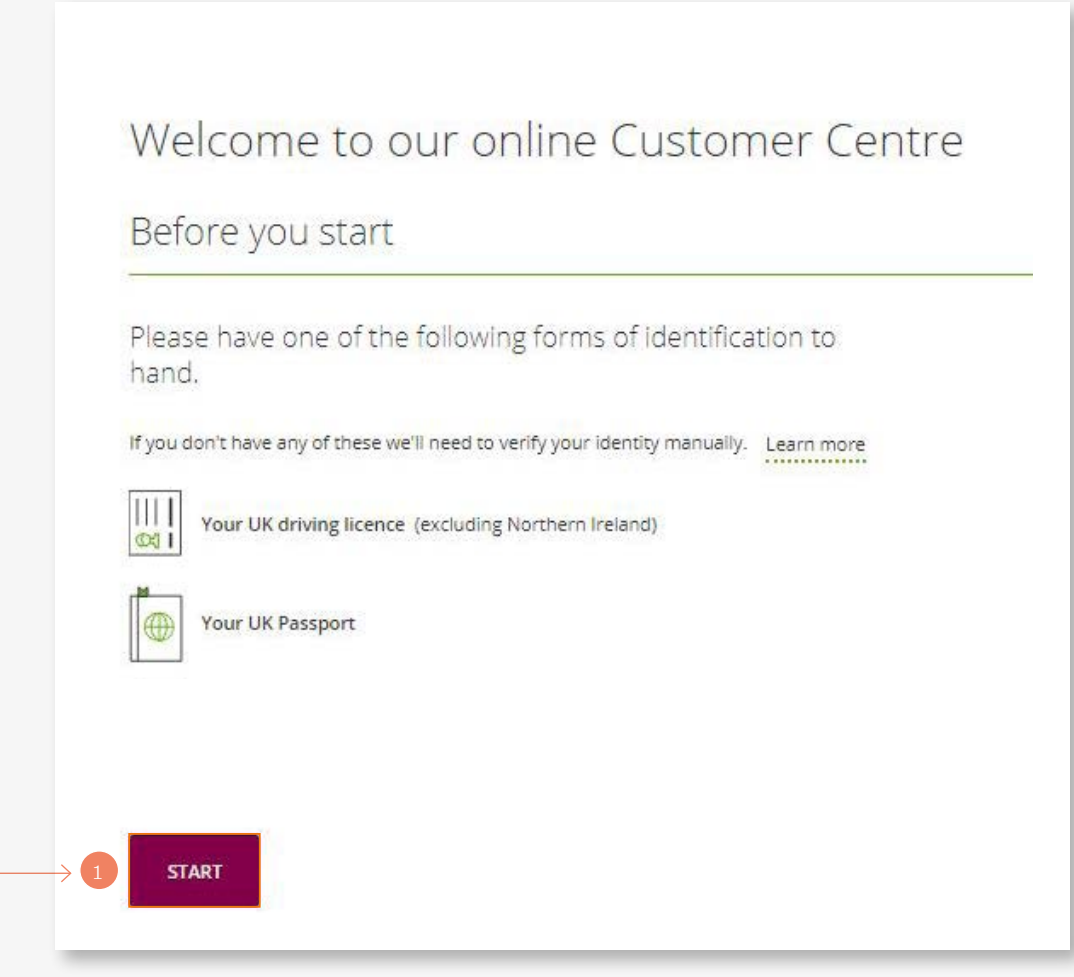

# Registration route 2: your details

| 1. Enter your name and date of birth.                                                  |                       |                                                                                                    |                         |
|----------------------------------------------------------------------------------------|-----------------------|----------------------------------------------------------------------------------------------------|-------------------------|
|                                                                                        | Cancel                | Account registration                                                                                                    |                         |
|                                                                                        |                       | Personal details                                                                                                    | Progress                |
|                                                                                        |                       | First name                                                                                                    | Personal details        |
| 2 Enter your postcode and select                                                       | $\longrightarrow$ 1   |                                                                                                    | Ventication of identity |
| 'Find address' or enter your                                                           |                       | Surname                                                                                                    | Username & password     |
|                                                                                        |                       |                                                                                                    | Detra security          |
| adaress manually.                                                                      |                       | Date of birth                                                                                                    | Activate your account   |
|                                                                                        |                       | Date Mionth Year                                                                                                    |                         |
| R Enter your phone contact details                                                     |                       | Address details                                                                                                    | Need help?              |
|                                                                                        |                       | Address details                                                                                                    |                         |
|                                                                                        | 2                     | Start typing address or postcode                                                                                                    |                         |
| Тор Тір:                                                                               |                       | + Or manually enter address.                                                                                                    |                         |
| We strongly advise using your mobile                                                   |                       | Please note that we can only accept your residential address. Please don't enter a 'care of' address, a PO Box or your financial<br>adviser's address.                                                                                                    |                         |
| number for your contact details, there may<br>be occasions where we need to send you a |                       | Phone number                                                                                                    |                         |
| code to your phone, which is a much<br>easier experience on a mobile.                  |                       | For your security, during your registration we will send a registration code to your phone which you'll then<br>need to ensure later in this pincess. These provide one or both of your mobiles and home phone numbers<br>characteristic production of the production of the phone production of the phone phone phone phone<br>characteristic phone phone phone phone phone phone phone phone phone phone<br>characteristic phone phone phone phone phone phone phone phone phone phone<br>automated phone call. For the best experience, we strongly recommend you use your mobile phone to<br>receive the security codes. |                         |
|                                                                                        |                       | Mobile phone number                                                                                                    |                         |
| . Enter your email address.                                                            |                       | UK (+44) Send my code to this phone                                                                                                    |                         |
|                                                                                        | 3                     | Home phone number                                                                                                    |                         |
| Ton Tin                                                                                |                       | UK (+44) Send my code to this phone                                                                                                    |                         |
| We recommend you use the same name                                                     |                       | -                                                                                                    |                         |
| format and spelling you have used on                                                   |                       | Email address                                                                                                    |                         |
| your investments.                                                                      | $ \longrightarrow $ 5 |                                                                                                    |                         |
|                                                                                        |                       | Confirm email address                                                                                                    |                         |
|                                                                                        |                       |                                                                                                    |                         |
| 5. Select ' <b>Next</b> '.                                                             |                       |                                                                                                    |                         |
|                                                                                        | $\longrightarrow$ 5   | NDXT                                                                                                    |                         |
|                                                                                        |                       |                                                                                                    |                         |

# Registration route 2: verify your identity

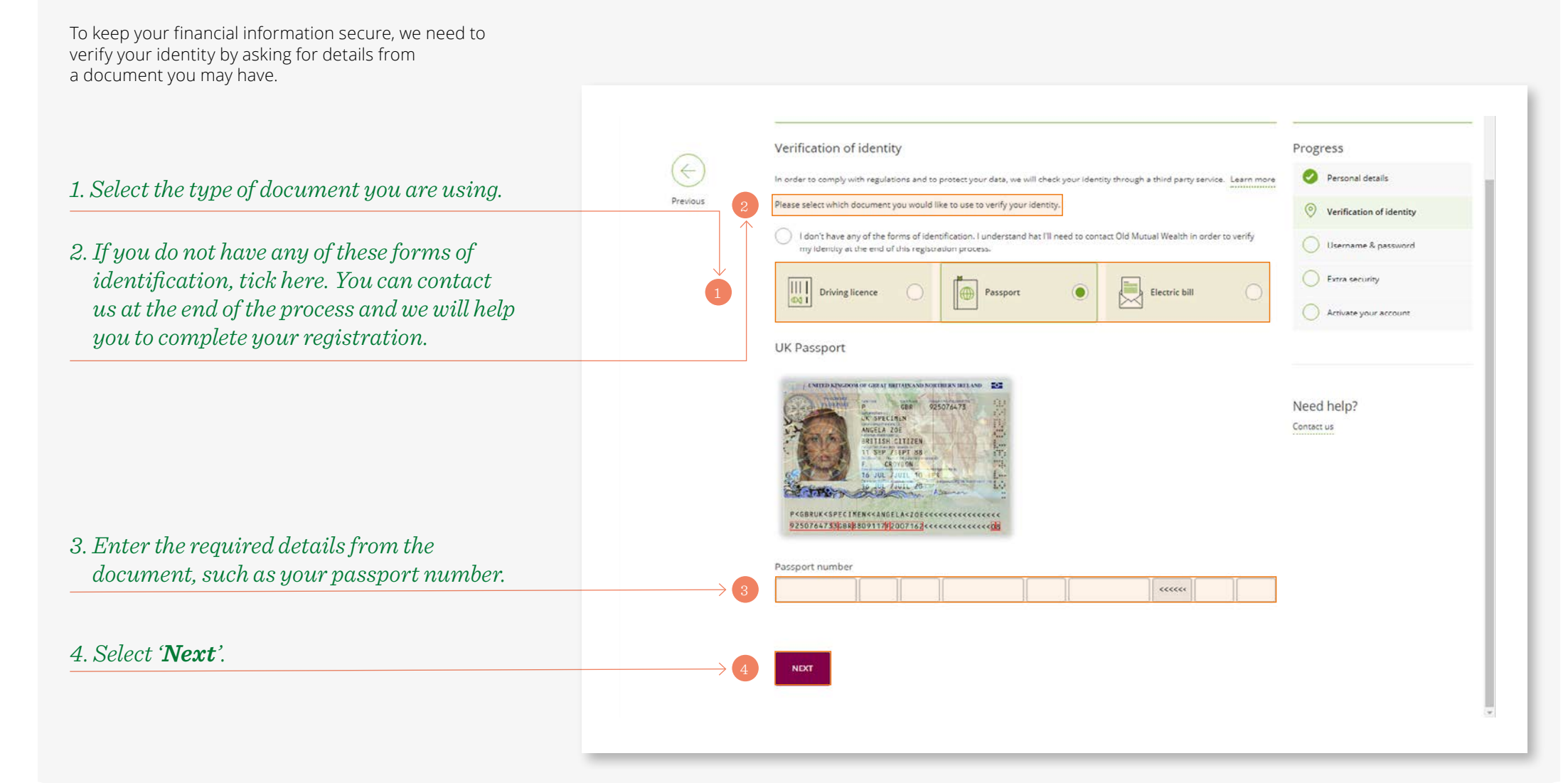

# Registration route 2: username and password

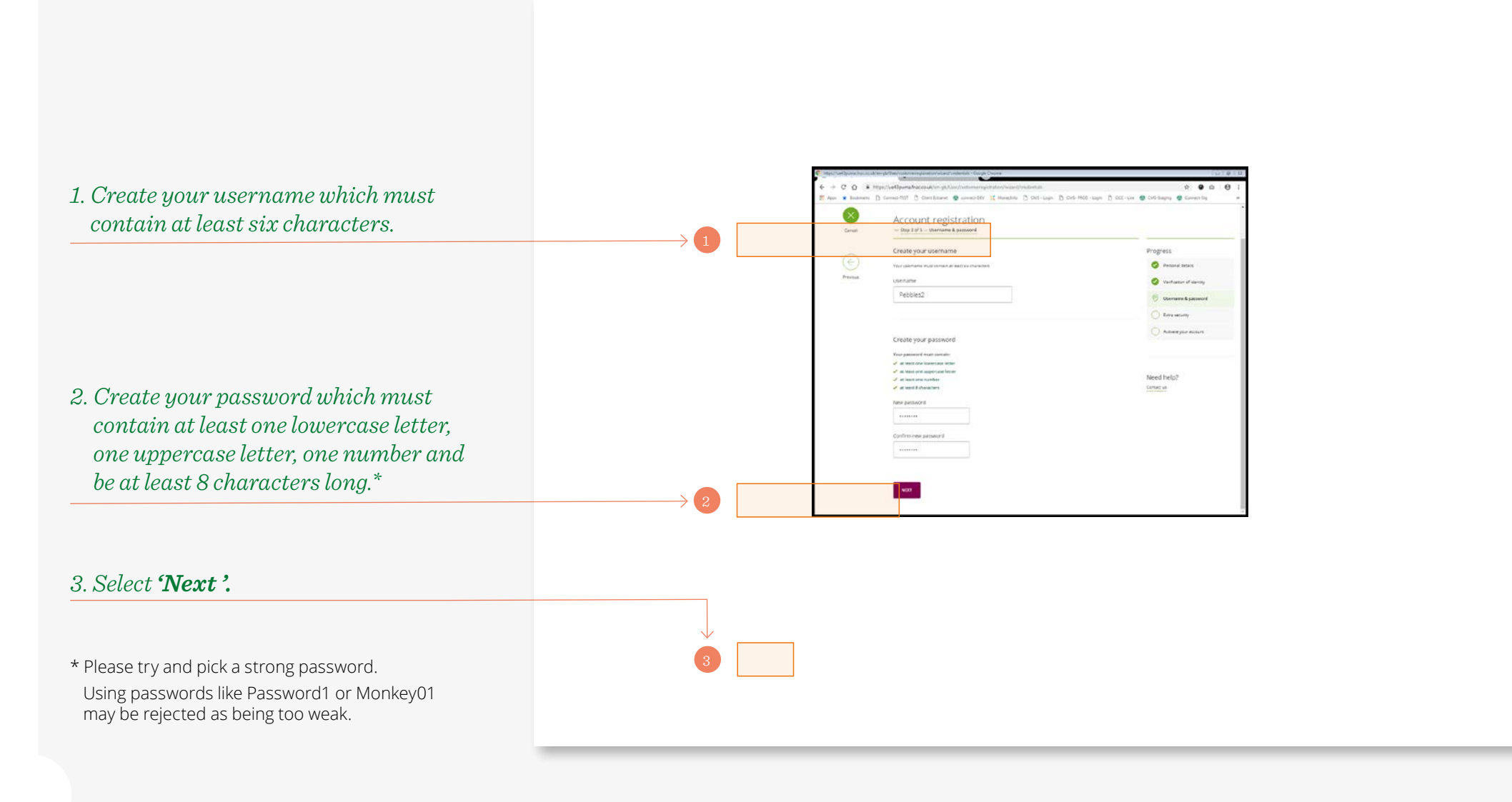

# Registration route 2: memorable picture and phrase

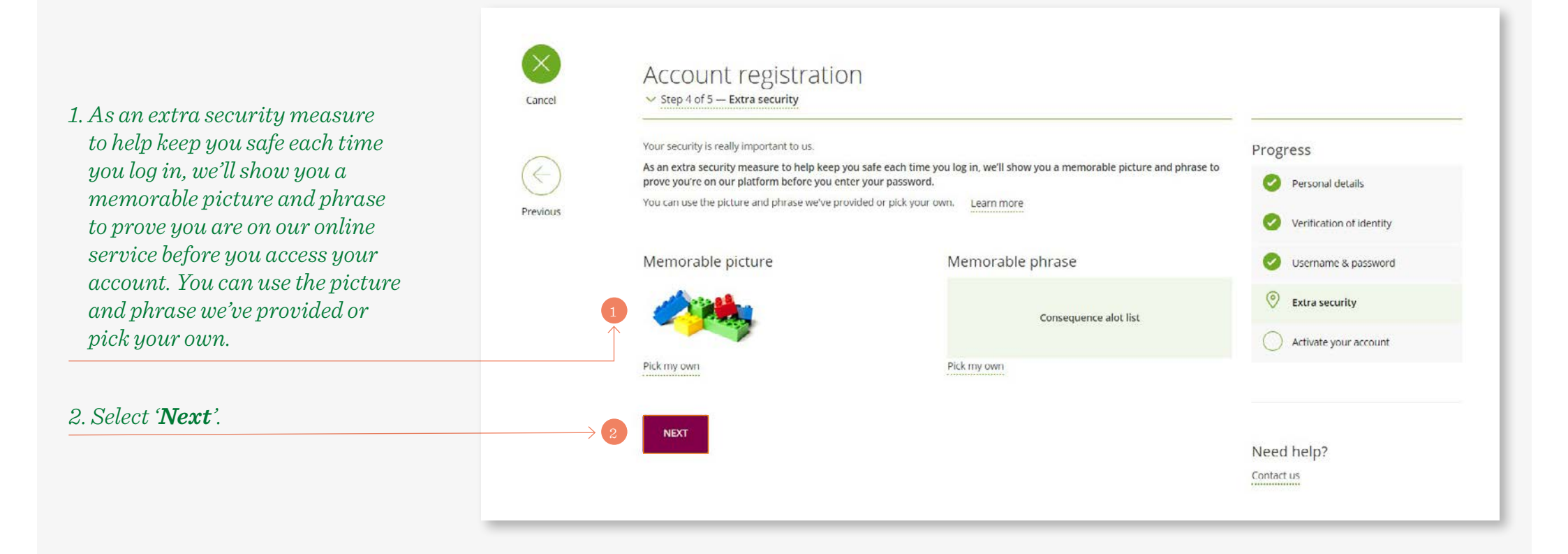

# Registration route 2: activation email

1. We will send an activation email to the email address you provided when you registered with us.

2. At the same time we will send a registration code to the phone number you have registered with us.

Thank you for your information

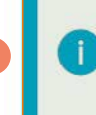

BACK TO OUR WEBSITE

We've sent an activation email to 1@1.com. Please click the link in this email to activate your account.

When you click the link, a registration page displaying your memorable picture and phrase will open. At the same time, we'll send a registration code to your phone \*\*\*\*\*\*\*\*\*156 You'll need to enter this code and then you should be all set. If we need to check anything else with you then we'll let you know.

3. Please click on the link in the email to activate your account.\* A registration page displaying the memorable picture and phrase you have chosen will open.

\* If you do not receive the email within a few minutes please check your junk/spam folder.

|   | Here to resultation with som *00 rook to the source of the source of the |
|---|----------------------------------------------------------------------------------------------------|
|   | Quilter                                                                                                    |
| 3 | Cour Photos<br>Vaunament Photos<br>Tana yau far vagalaring ta isa Bis Gollar ortika Qualitare Cores.<br>Mesas dia bygg ta canyake yau agatatatar and atmate yau escure.                                                                                                    |
|   | Figure tern of registered to use and California Contex, passes contend as in Presponse 2000 (17) 2010 or unell as all <u>additionations</u>                                                                                                    |
|   | Anteny Secured<br>16 (American United<br>Please do not may to the small it is an automatic confliction and the solitests is not monthead for processing messages                                                                                                    |
|   |                                                                                                    |
|   |                                                                                                    |
|   |                                                                                                    |

Need help?

Contact us

# Registration route 2: verification code

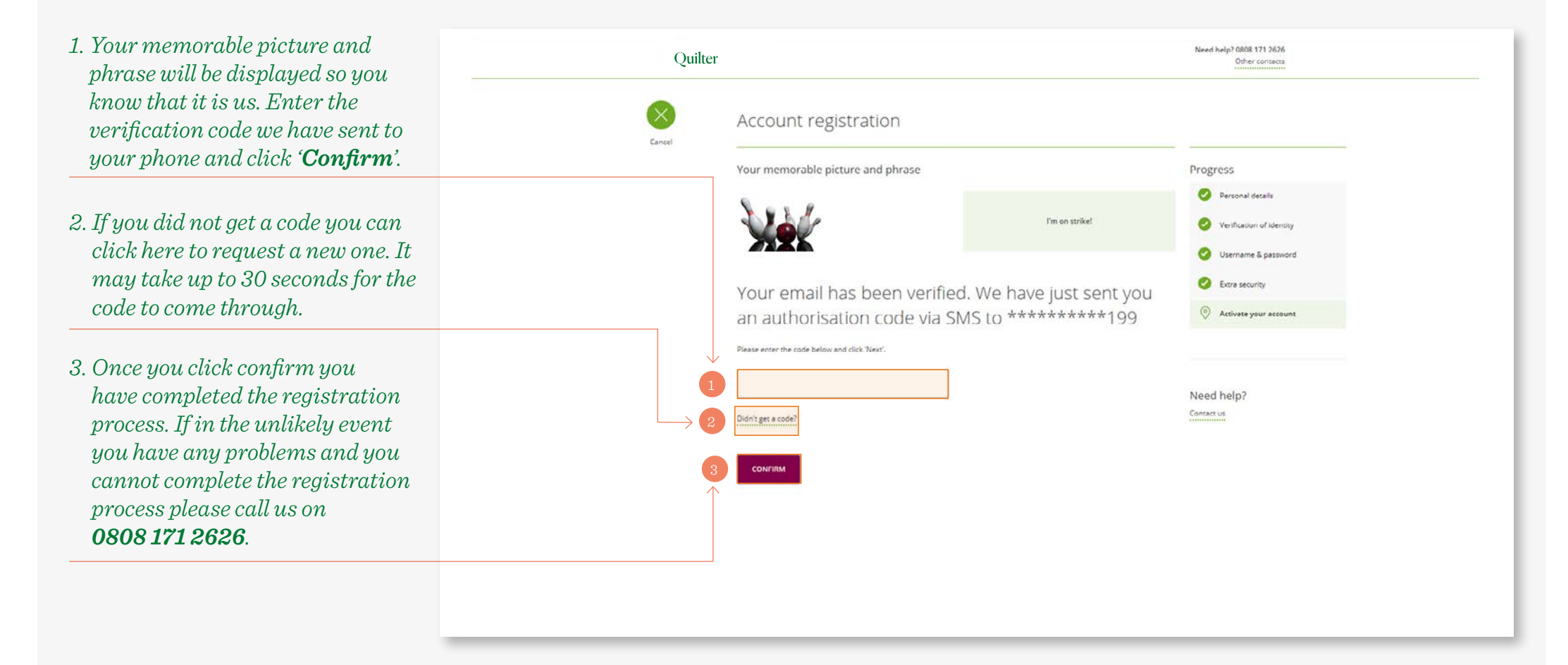

# Registration route 2: accept online terms when you first log in

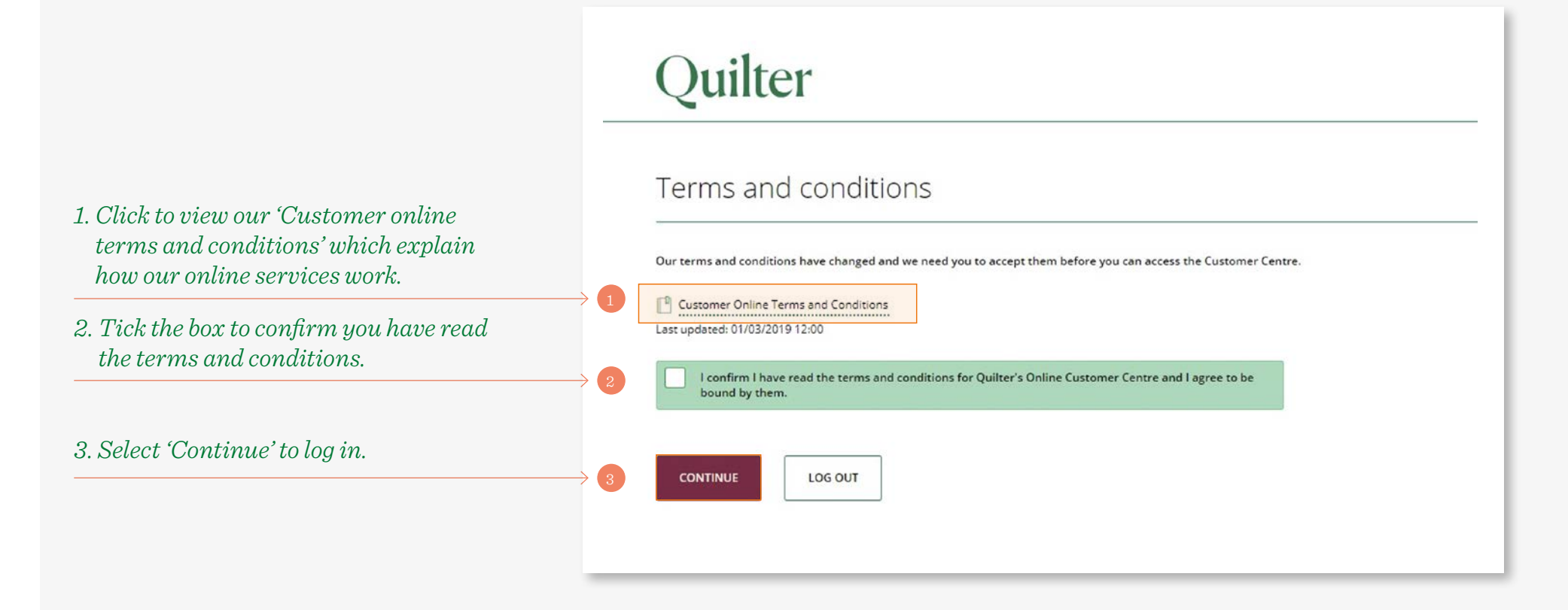

How to log in and update your details (including forgotten password or username)

# My accounts page: log in

- 1. Once you have completed the registration process, to log in to your online account, go to our website, **platform.quilter.com/customer** and enter your username.
- 2. The memorable picture and phrase you registered will be displayed. Enter your password and click '**login**' to log in. You may be asked to accept our updated Terms and Conditions before continuing to the online Customer Centre.

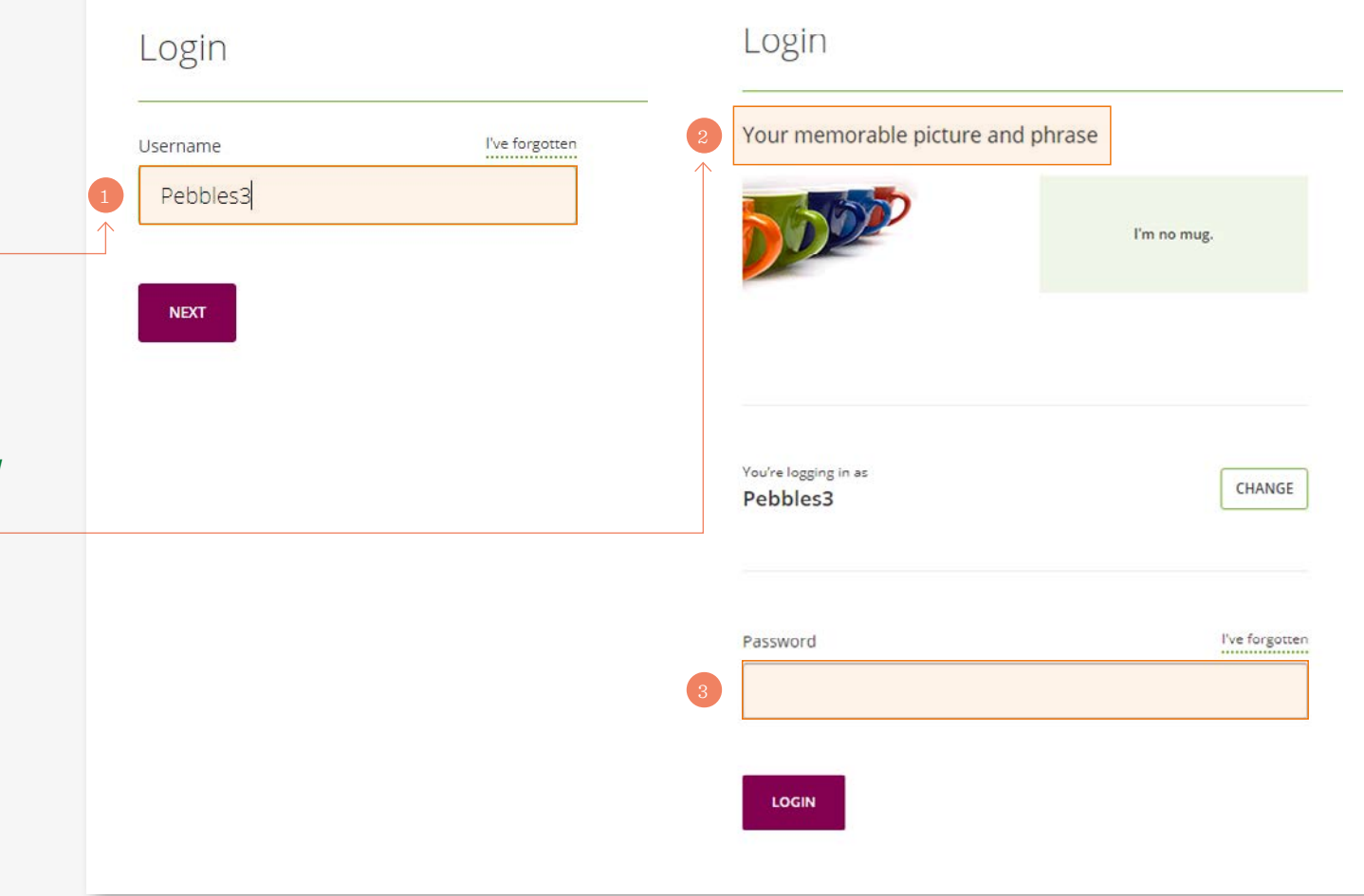

# I have forgotten my username

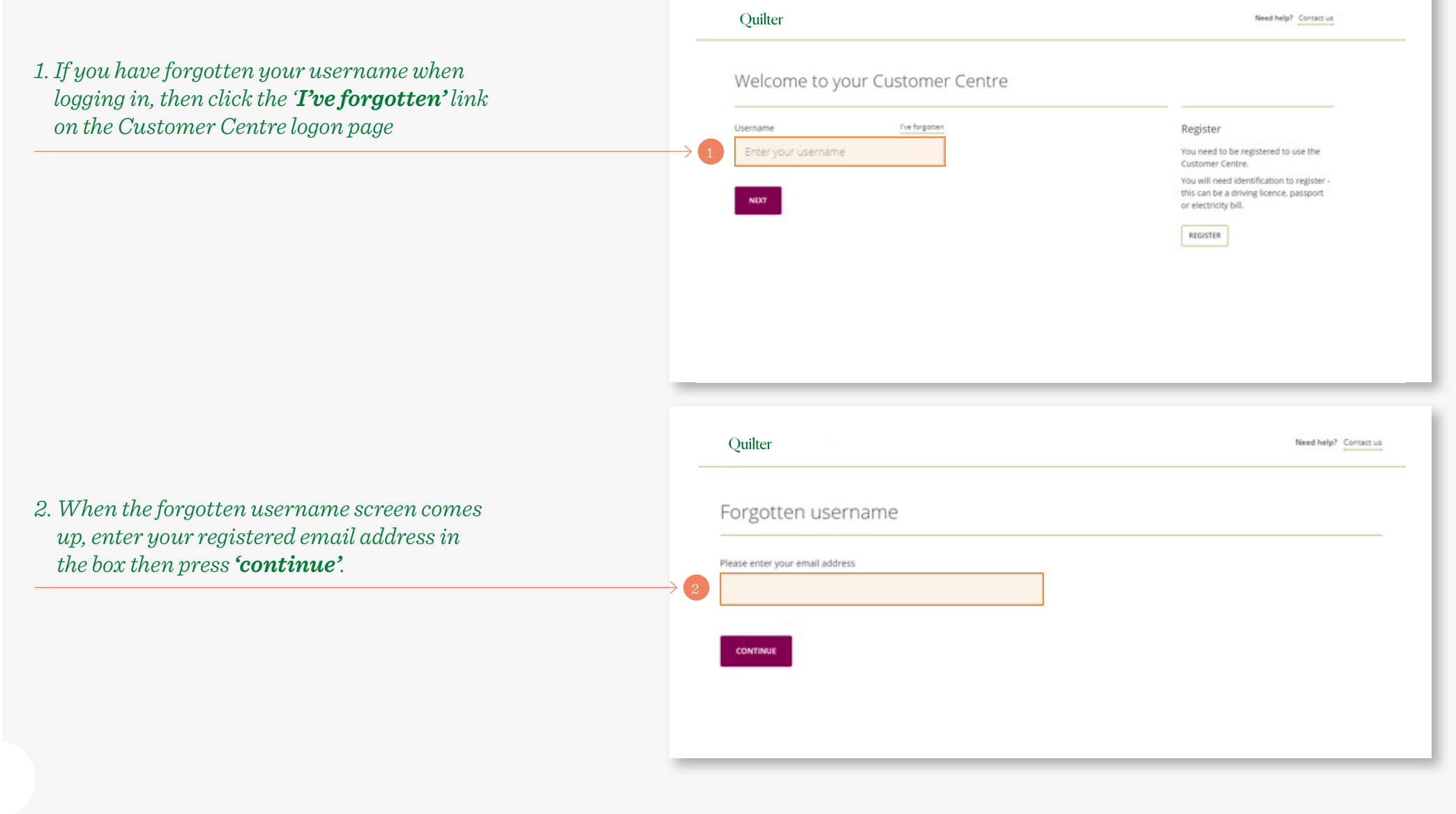

# I have forgotten my username

3. We will email you your username and you will see the confirmation message. Once you have the email with your username, log in by clicking the '**log in**' button.

| Forgot | ten usernam         | e                      |           |  |
|--------|---------------------|------------------------|-----------|--|
|        |                     |                        |           |  |
| 3      | We've sent you an e | mail containing your u | username. |  |
|        |                     |                        |           |  |
| LOG IN |                     |                        |           |  |

# I have forgotten my password

1. Enter your username in the '**Username**' field, then select '**Next**'

2. On the enter password screen select the '**I've forgotten**' link.

| Welco                                                                                            | ome to your Customer Centre          |                                                                                                    |
|--------------------------------------------------------------------------------------------------|--------------------------------------|----------------------------------------------------------------------------------------------------|
| Username<br>usernam                                                                              | The forgetten                        | Register<br>You need to be registered to use the<br>Customer Centre.<br>You will need identification to register<br>this can be a driving licence, passport<br>or electricity bill. |
|                                                                                                  |                                      |                                                                                                    |
|                                                                                                  |                                      |                                                                                                    |
| Quilter                                                                                          |                                      | Need help? Contact us                                                                                                    |
| Quilter<br>Enter password                                                                        |                                      | Need help? Contact us                                                                                                    |
| Quilter<br>Enter password<br>Your memorable picture and                                          | I phrase                             | Need help? Consect us                                                                                                    |
| Quilter<br>Enter password<br>Your memorable picture and                                          | l phrase                             | Need help? Contact us                                                                                                    |
| Quilter<br>Enter password<br>Your memorable picture and                                          | I phrase<br>Desed consider           | Need help? Contact us                                                                                                    |
| Quilter<br>Enter password<br>Your memorable picture and                                          | I phrase<br>Deted consider           | Need help? Contact us                                                                                                    |
| Quilter<br>Enter password<br>Your memorable picture and<br>Second Second<br>You're legging in as | I phrase<br>Dated consider<br>CHANGE | Need help? Consect us                                                                                                    |
| Quilter<br>Enter password<br>Your memorable picture and<br>Voure logging in as                   | I phrase<br>Deted consider<br>CHANGE | Need help? Consect us                                                                                                    |

# I have forgotten my password

3. You will receive a message to confirm that an email has been sent to your registered email address. You will need to click on the link in the email once you've received it and then reset your password.

| Reset | t password                                                        |  |
|-------|-------------------------------------------------------------------|--|
| 3 0   | We've sent you an email containing a link to reset your password. |  |
|       |                                                                   |  |
| васк  | RETURN TO OLD MUTUAL WEALTH HOME                                  |  |
| _     |                                                                   |  |

# Updating security, personal details and correspondence preferences

You can update your security and address details as well as your correspondence preference details using the **'My details'**<sup>(1)</sup> option at the top of the account overview page.

- Security details<sup>(2)</sup> this allows you to update your email address as well as your password and security details.
- Residential address <sup>(3)</sup> this shows your current residential address and can be amended using the update button on the right.
- Correspondence address <sup>(4)</sup> this shows the address we use for correspondence and can be updated like your residential address using the update button. This shows whether it is the same as your residential address.
- Correspondence preference <sup>(5)</sup> you can choose to receive correspondence online only, or online and by post. Certain regulatory documents will always be sent by post. Your current preference is displayed on the screen and can be changed using the **'Update correspondence preference'** button on the right.

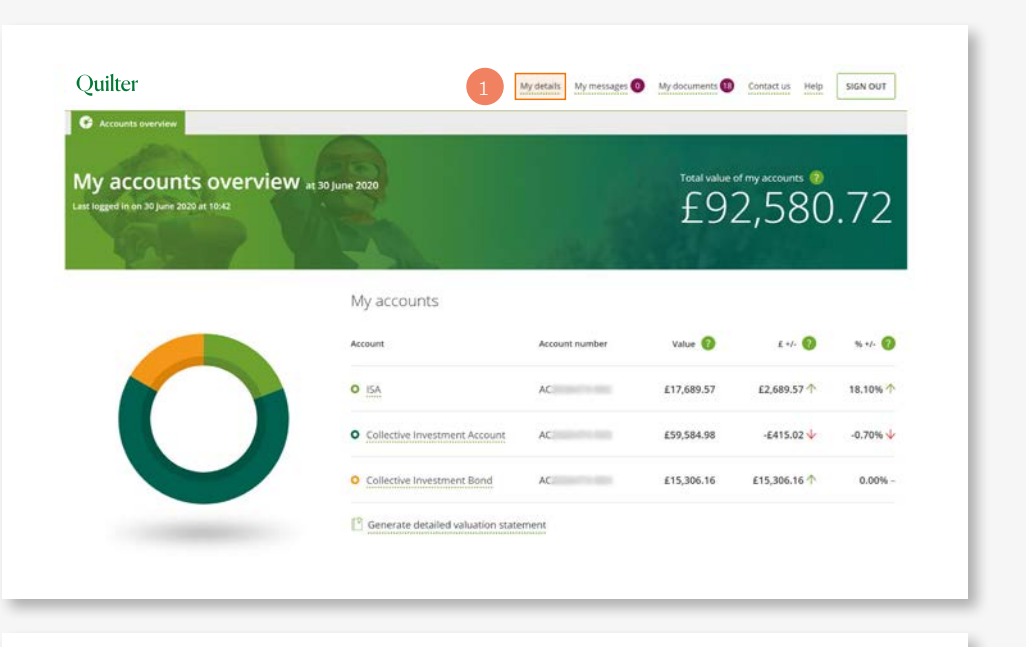

| My details                                                | Security                      |
|-----------------------------------------------------------|-------------------------------|
| Residential address                                       | detais                        |
| Po Box 37, Southampton, Hampshire, UK, SO14 7AY           | Update residential address    |
| Correspondence address                                    |                               |
| Correspondence address is the same as residential address | Update correspondence address |
| Correspondence online and by post                         |                               |

#### quilter.com

Please be aware that calls and electronic communications may be recorded for monitoring, regulatory and training purposes and records are available for at least five years.

Quilter is the trading name of Quilter Investment Platform Limited which provides an Individual Savings Account (ISA), Junior ISA (JISA) and Collective Investment Account (CIA) and Quilter Life & Pensions Limited which provides a Collective Retirement Account (CRA) and Collective Investment Bond (CIB).

Quilter Investment Platform Limited and Quilter Life & Pensions Limited are registered in England and Wales under numbers 1680071 and 4163431 respectively.

Registered Office at Senator House, 85 Queen Victoria Street, London, EC4V 4AB, United Kingdom. Quilter Investment Platform Limited is authorised and regulated by the Financial Conduct Authority. Quilter Life & Pensions Limited is authorised by the Prudential Regulation Authority. Their Financial Services register numbers are 165359 and 207977 respectively. VAT number 386 1301 59.

QIP 10695/99/9063/December 2024